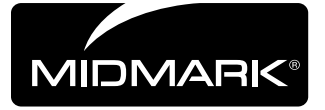

# Integration Control Module<sup>®</sup> (ICM) Software Version v1.2.x

### Note

The ICM consists of control pad buttons and a screen area. The screens available depend on the software version, named in the convention: **v1.0.x**, **v1.1.x**, etc., where **x** can be any number. The x indicates a minor version update that does not require a change to this document.

### **Buttons**

**TP201 Rev. A** 

Most buttons are used to invoke a number of actions, depending on the screen displayed. The basic functions of each button are shown here.

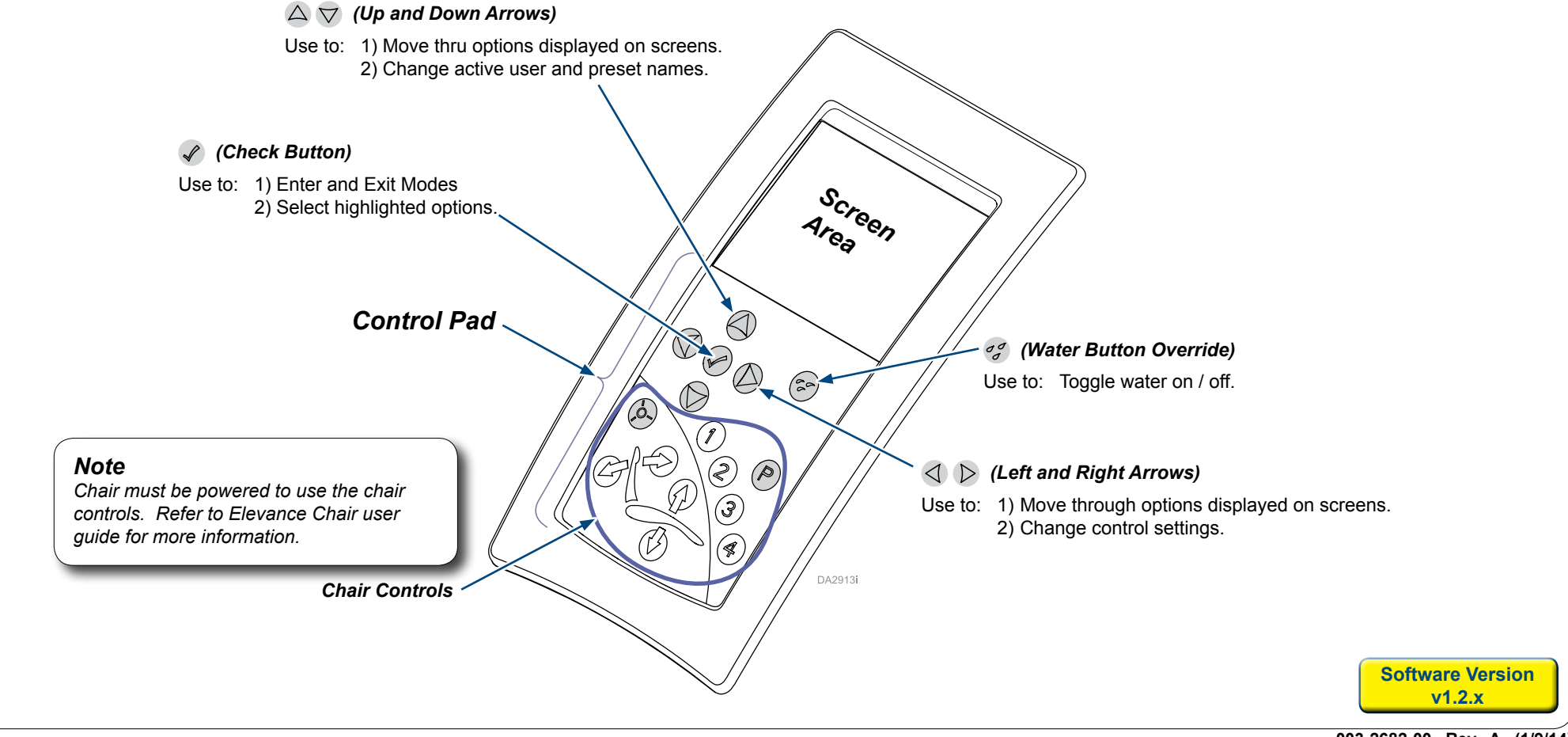

Contents:

Buttons ......1

Screen Types 2 Home Screen 3 User Setup Menu 4 Using Controls Screens 5

Editing Control Screens...6

Ratio Selection .....7

Flush - Syringe ......6

Flush - Handpiece ......7

Language of origin: English

## Screen Types

Variations of the home screen appear as the Elevance delivery system is powered on and completes an initialization process. As users interact with the control pad buttons, the footpedal or pull (remove from the holder) smart handpieces, a screen relevant to that user action appears.

Screen types include home, control (for smart handpieces), user setup, flush operations menu, and error.

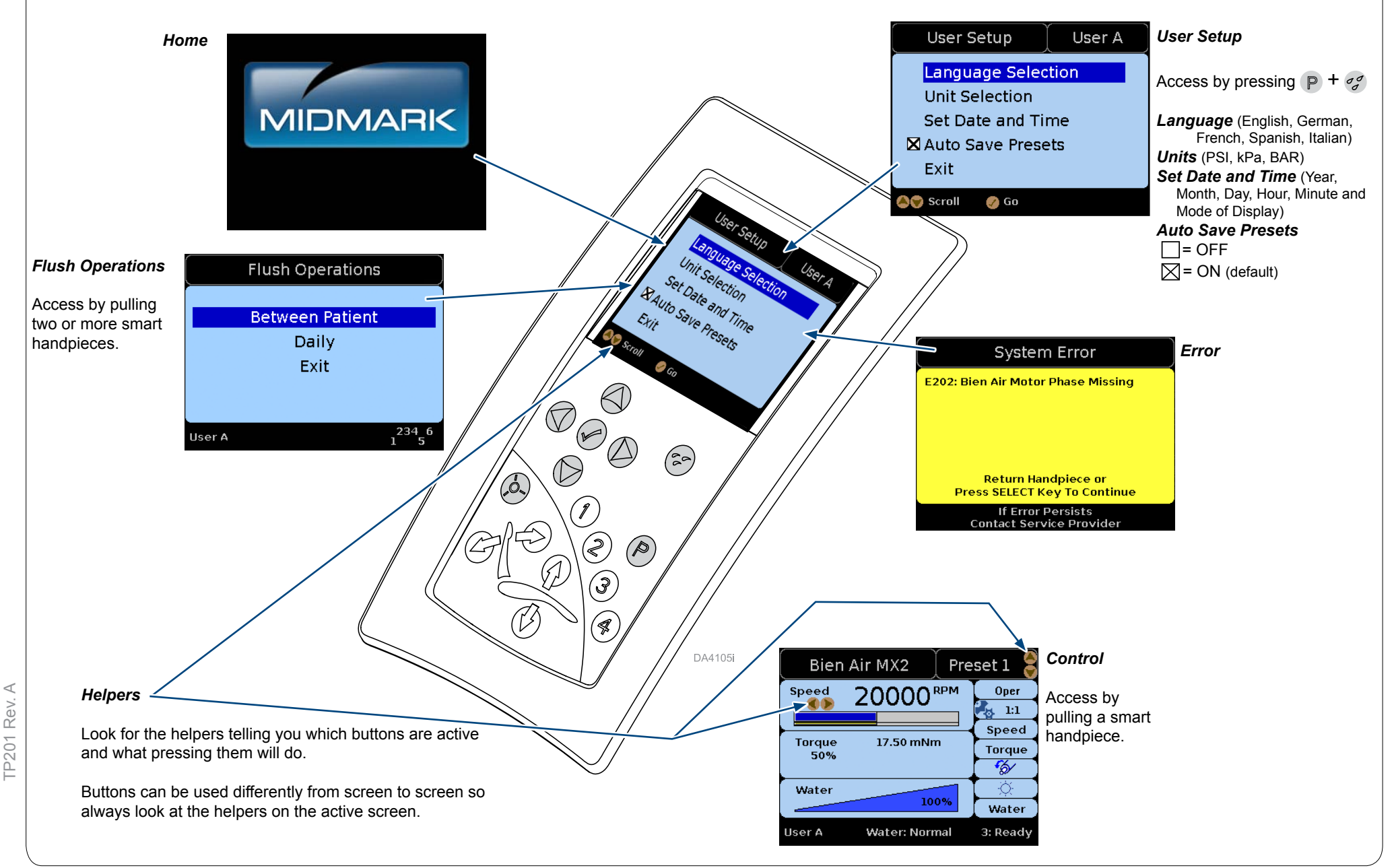

### Home Screen

### Note:

Screen appearances may vary. Exact screens cannot be shown.

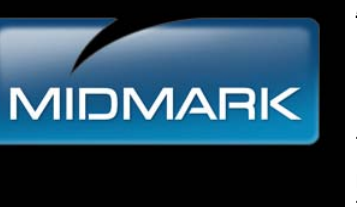

### <u>Home</u>

 $\mathbf{v}$ 

The Home screen displays when the master switch is turned ON. The bottom half of the screen changes as the software initializes...

Components with status icons appear in the bottom half of the screen, as the software communicates with each one.

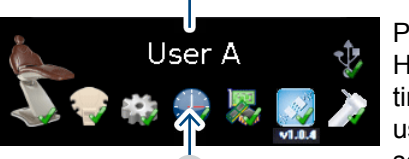

Initializing

Press  $\bigtriangleup \bigtriangledown$  to display active user. Handpiece control settings and flush timers are saved uniquely to each user. Continue to press  $\bigtriangleup \bigtriangledown$  to scroll thru /make active another user.

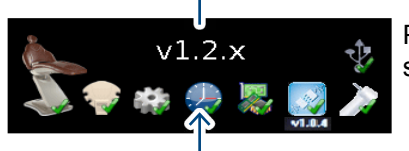

Press 🕜 to display the control software version.

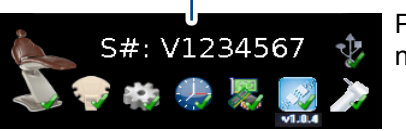

Press 🖌 to display the serial number of the delivery unit.

After a period of inactivity, the screen automatically will go into sleep mode, which appears as a totally black screen (not shown).

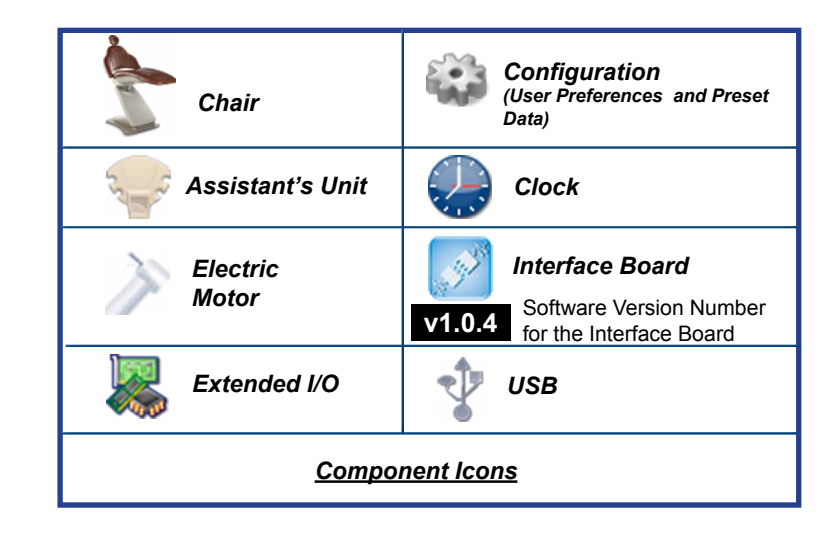

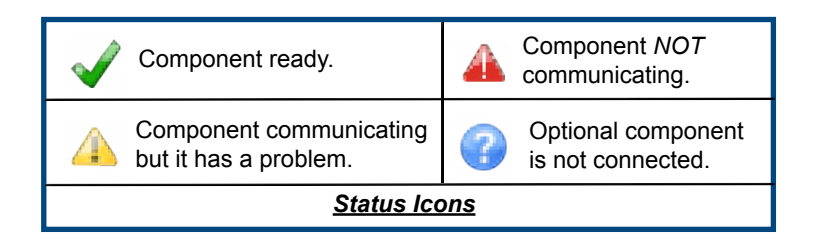

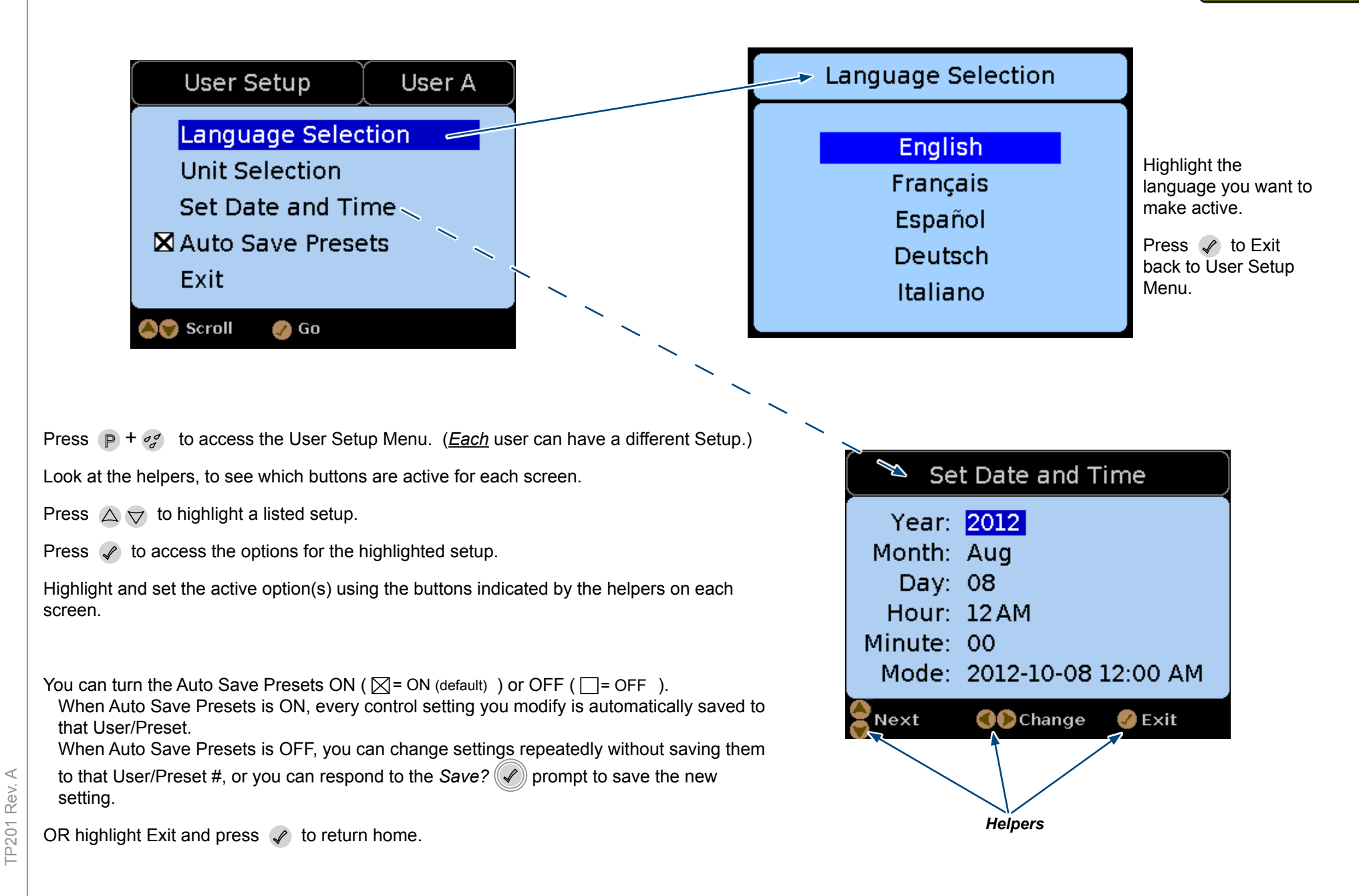

## Interacting with Control Screens

A control screen appears when a *smart* handpiece is pulled from the holder. See table. Each handpiece has unique control settings and screens.

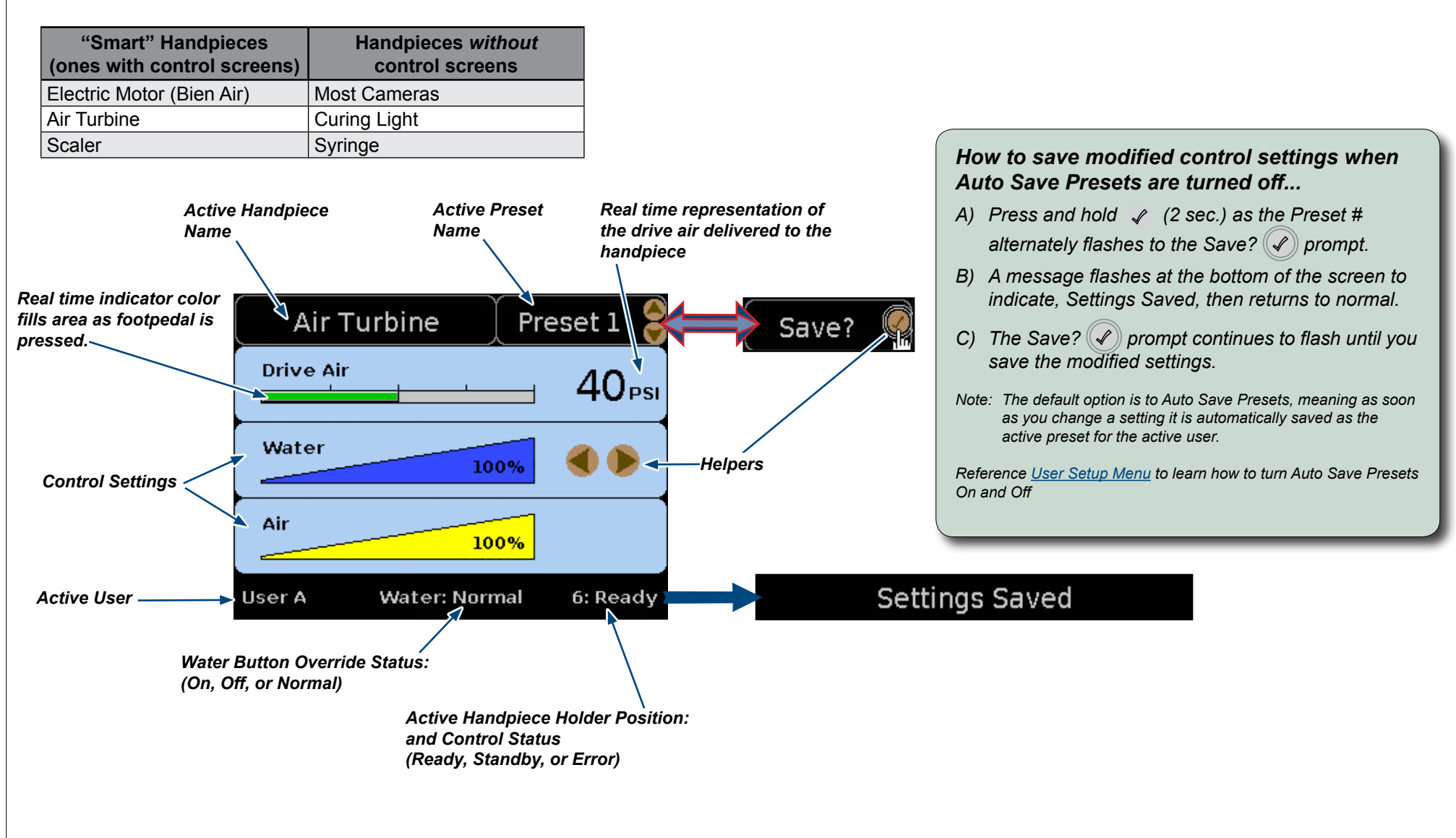

A control screen initially appears in Normal Mode (shown) where  $\bigtriangleup \bigtriangledown$  can be used to change the preset and  $\triangleleft \triangleright$  can be used to change the active control setting (water in screen shown).

Helpers appear beside the active control settings. Helpers indicate which control pad buttons are active for the setting.

Pressing  $\checkmark$  puts the control screen into Edit Mode (not shown). When in Edit mode use  $\bigtriangleup \bigtriangledown$  to move from control setting to control setting.

#### Note:

The motor direction icon displays a blue arrow to run in the forward direction and a red arrow to run the motor in reverse.

The normal mode control screen displays when a handpiece is pulled.

Use  $\bigtriangleup \bigtriangledown$  to change Presets. The preset name displayed is active.

Helpers indicate the active controls (Preset and Speed control setting in example shown).

Use  $\triangleleft$   $\triangleright$  to change the speed control setting.

In Edit mode, the helpers appear beside the new active setting and it becomes highlighted (Auto Reverse setting in example shown).

In Edit mode,  $\triangle \bigtriangledown$  are used to *move thru* the available control settings, listed in the in the right column.

Use  $\triangleleft$   $\triangleright$  to change the active control setting.

Reference the previous pages for information on the Auto Save Presets.

The Bien Air MX2 handpiece includes an endodontic mode of handpiece operation.

Use  $\triangleleft$  b to toggle between Endodontic/Operative operating modes when it is the active control setting on the Edit Screen. (Endo mode is active in the Edit Mode Screen shown.).

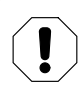

### Equipment Alert

For Endodontic Operations using Bien Air MX2 handpiece: Ensure the bypass toggles are in the NORMAL position

## **Ratio Selections Screen**

The Ratio Selections screen displays when in the Edit mode [-1,1] is active and [-1,1] + [-2,2] are pressed.

| Ratio Selections     |                                 |       |                                       |                                                                                 |  |  |  |
|----------------------|---------------------------------|-------|---------------------------------------|---------------------------------------------------------------------------------|--|--|--|
| XXXXX                | 1:5<br>1:4<br>1:2<br>1:1<br>7:1 | XXXXX | 10:1<br>20:1<br>22:1<br>30:1<br>100:1 | <ul> <li>?:?</li> <li>?:?</li> <li>?:?</li> <li>Save</li> <li>Cancel</li> </ul> |  |  |  |
| Helpers Custom ratio |                                 |       |                                       |                                                                                 |  |  |  |

#### View and choose which ratios to display in edit mode

Press  $\triangle \bigtriangledown$  to scroll thru ratios on the screen.

Press 🖌 to Hide/Show (remove or add a ratio to the display list).

Ratios with an X are the ones that will be available from the Contra Angle Ratio options you can scroll thru in edit mode.

### How to Add a Custom Ratio

Scroll  $\bigtriangleup \bigtriangledown$  to one of the custom ratio boxes.

Press  $\triangleleft$   $\triangleright$  to change values in the field.

Press 🖉 to Show a custom ratio (X appears and field becomes active).

Press  $\bigtriangleup \bigtriangledown$  to choose the Save or Cancel option.

Press 🖉 to invoke the chosen option and return to Edit mode screen.

When you return to the Edit Mode screen, the active ratio will still be the one displayed when you left the edit screen. ( $\begin{bmatrix} 1 & 1 & 1 \\ 0 & 1 & 1 \end{bmatrix}$  in the example shown). Use  $\triangleleft \triangleright$  to change to the custom ratio.

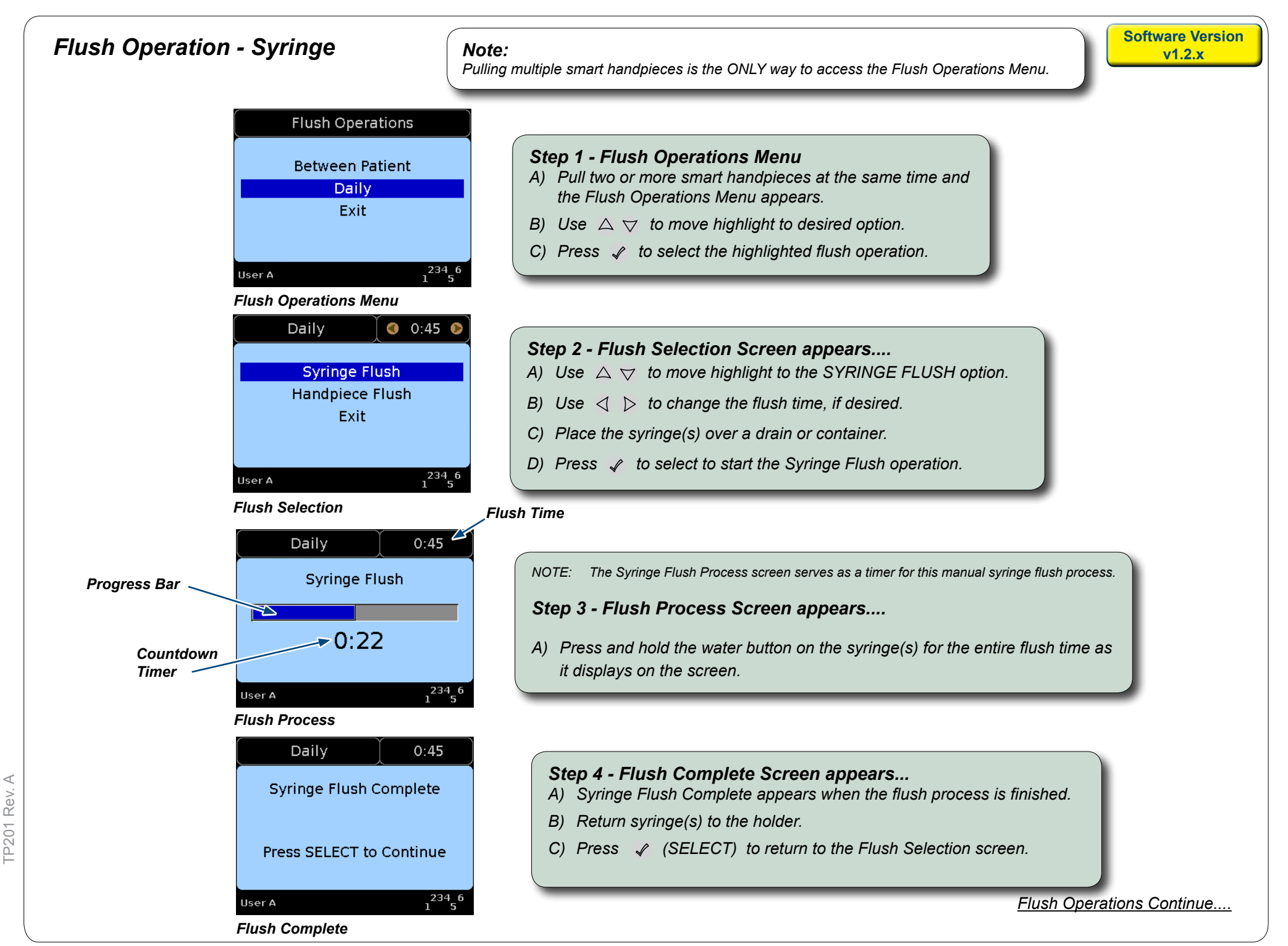

# Flush Operation - Handpiece

|                                           | Daily 0:45<br>Syringe Flush<br>Handpiece Flush<br>Exit                                                                            | Step 5 - Flush SellA) Use △ ▽ to mB) Use ⊲ ▷ to chC) Pull the desired hand press ✓ to                                                                                                    | <b>Section Screen appears</b><br>hove highlight to HANDPIECE FLUSH option.<br>hange the flush time, if desired.<br>handpieces, place them over a drain or container<br>o start the flush process.                                                                                              |  |  |  |
|-------------------------------------------|----------------------------------------------------------------------------------------------------|----------------------------------------------------------------------------------------------------|----------------------------------------------------------------------------------------------------|--|--|--|
| Use<br>Flu                                | er A 1 <sup>234</sup> 5 <sup>6</sup><br>Ish Selection                                                                             |                                                                                                    |                                                                                                    |  |  |  |
| Progress Bar<br>Countdown<br>Timer<br>Flu | Daily 0:45<br>Handpiece Flush<br>0:22<br>er A 1 <sup>234</sup> 5 <sup>6</sup><br>rsh Process                                      | Flush Time Step 6 - Flush Process Screen appears The Flush Process screen appears, displaying an animated progress bar and countdown timer as the automated handpiece flush process occurs. |                                                                                                    |  |  |  |
| Use<br>Flu                                | Daily     0:45       Handpiece Flush Complete       Press SELECT to Continue       or A     1234_6       115_5       ash Complete | Step 7 - Flush Con<br>A) Flush Complete r<br>B) Return all handpi<br>C) Press <i> </i>                                                                                                    | mplete Screen appears<br>message appears when the process is finished.<br>ieces to correct holders.<br>ECT) to return to the Flush Selection screen.                                                                                                    |  |  |  |
| Use                                       | Daily Control October<br>Syringe Flush<br>Handpiece Flush<br>Exit                                                                 | Flush Operations<br>Between Patient<br>Daily<br>Exit                                                                                                    | <ul> <li>Step 8 - Exit Flush Operations</li> <li>A) Use A ⊽ to move highlight to EXIT option.</li> <li>B) Press ♀ (SELECT) to return to the Flush Operations Menu.</li> <li>C) Use A ⊽ to move highlight to EXIT option.</li> <li>D) Press ♀ (SELECT) to return to the HOME screen.</li> </ul> |  |  |  |

© 2014 Midmark Corp. | 60 Vista Drive Versailles, OH 45380 USA | 1-800-643-6275 | 1-937-526-3662 |

Exit Flush Operations